# Tech Note 785 InBatch Report Times Out

All Tech Notes, Tech Alerts and KBCD documents and software are provided "as is" without warranty of any kind. See the Terms of Use for more information.

Topic#: 002566 Created: July 2011

## Introduction

When running larger InBatch reports that are 8 Pages or longer, there is a possibility that the report will time out before it's complete, and generate an error.

This problem is common to IIS 6 and IIS 7.

**Note:** The solution involves modifying .config files. Please be sure that they are implemented correctly. If they are not, the report system will be impacted.

| WONDERWARE - Windows Inter | met Explorer                                        |                                                                                        |                   |
|----------------------------|-----------------------------------------------------|----------------------------------------------------------------------------------------|-------------------|
|                            | ware,luseng,lmain,ldefault_asp                      | ★ ★ X Uve Search                                                                       | P -               |
| 😵 🌮 WONDER WARE            |                                                     | 🚰 • 🖾 + 👘 • 🔂 Pa                                                                       | pe • 🕜 Tools • '  |
| Manager IN                 | FORMATION SERVER                                    |                                                                                        |                   |
| ustomize                   |                                                     | 🚯 Home   🤨 Help   🔮 Abo                                                                | ut   🖨 Log off    |
| Launch Pad                 | Batch Journal                                       |                                                                                        |                   |
| System                     | 14 4 of 0 > >1 100%                                 | Find   Next Select a format Export                                                     | 3                 |
| Administration             | a                                                   |                                                                                        |                   |
| Process Graphics           |                                                     |                                                                                        |                   |
| Factory Alarms             | Conver Error in "/Wond                              | anuara/ArchactrABanarta' Applicat                                                      | ion               |
| MultiViews                 | Server Error in / Wonde                             | erware/Archestrakeports Applicat                                                       | ion.              |
| Custom Links               |                                                     |                                                                                        |                   |
| Table Weaver               | Reauest timed out.                                  |                                                                                        |                   |
| 1 Reports                  | and the second second second second second          |                                                                                        |                   |
| ArchestrA Graphics         | Description: An unhandled exception occurred durin  | ing the execution of the current web request. Please review the stack trace for more i | nformation        |
| E InBatch                  | about the error and where a originated in the code. |                                                                                        |                   |
| D InBatch                  | Exception Details: System.Web.HttpException: Rec    | quest timed out.                                                                       |                   |
| Batch Analog Alarms        | Source Error:                                       |                                                                                        |                   |
| Batch Boolean Alarms       | In unbandled exception use generat                  | and during the execution of the surveyt ush results                                    |                   |
| Batch Detail               | Information regarding the origin a                  | and location of the exception can be identified usin                                   | ig the            |
| Batch Events               | exception stack trace below.                        |                                                                                        |                   |
| Batch Journal              | Stack Teaces                                        |                                                                                        |                   |
| Batch Journal EOB          | Stack frace:                                        |                                                                                        |                   |
| Batch Listing              |                                                     |                                                                                        |                   |
| Batch Questions            | (HttpException (0x80004005): Request ti             | imed out.]                                                                             |                   |
| Batch Transitions          |                                                     |                                                                                        |                   |
| Decument View Funds        | Version Information House N. P.                     | 144-14-7 & 28777 1744. LOS LET 1444-14 & 28777 1788                                    |                   |
| Environment Status         | Version Information: Mcroson .NET Pranework V       | VERSON 2.V. OVI 21.4211; ASP.NE1 VERSON 2.V. SU/21.4209                                |                   |
|                            | 1                                                   | © 2000-2010 Invensive Systems, Inc. Al                                                 | I rights reserved |
| re                         |                                                     | Se Se Local Intranet   Protected Mode: Off                                             | 1,100% *          |
| Start G G C 2 Man          | NDEDWARE.                                           | Ex 1 1 1 1 1 1 1 1 1 1 1 1 1 1 1 1 1 1 1                                               | 2 ( D 2-35 DM     |
| The state of the wo        | ADLKHAKE'-                                          | CN 🖽 🕖 🕸 🖉                                                                             | C C COMM          |

FIGURE 1: WIS SERVER ERROR MESSAGE IN BATCH REPORTING

# **Application Versions**

- InBatch 9.0 and 9.0 SP1
- Wonderware Information Server 4.x
- Internet Information Services (IIS) 6 and 7

# Solution for IIS 6 and 7

You must modify some configuration files in order to provide user-defined timeout in IIS. You must have Administrator permissions on the server.

Note: The following file paths are created when you install InBatch.

### 1. Go to C:\windows\system32\inetsrv\config\applicationHost.config.

2. Locate this entry:

<section name="requestFiltering" overrideModeDefault="Deny" />

- 3. If **Deny** is specified change it to **Allow**.
- 4. Save and close the config file.
- 5. Go to C:\inetpub\wwwroot\Wonderware\web.config
- 6. Add the following code:

```
<system.web>
<httpRuntime executionTimeout="9000" maxRequestLength="2097151"/> <!-- ~2GB -->
</system.web>
```

- 7. Save and close the file.
- 8. Restart the system or restart the IIS services.

This is a common solution for both IIS 6 and IIS 7.

## Solution for WIS/IIS 6

If you are running InBatch 9.0 with IIS 6, contact Wonderware Technical Support and request Hot Fix 1593.

**Note:** The Hot Fix is included with InBatch 9.0 SP1. However, the following procedure must be completed on all Wonderware Information Server Nodes.

After you apply the Hot Fix (for InBatch 9.0), complete the following procedure.

- 1. On the WIS machine, lauch the Information Server Home Page.
- 2. Go to Administrator > Data Source Manager.
- 3. Select the **Production** Shared Data Source and ensure the **Connection Timeout** and the **Query Timeout** fields are both set to **0** (no time out).
- 4. Go to Administrator > Report Manager.
- 5. At the top-right corner, click Site Settings/Report execution time out, then click the Do not time out report execution.
- 6. Click Apply.

J. Godfrey

For technical support questions, send an e-mail to wwsupport@invensys.com.

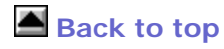

Tech Notes are published occasionally by Wonderware Technical Support. Publisher: Invensys Systems, Inc., 26561 Rancho Parkway South, Lake Forest, CA 92630. There is also technical information on our software products at Wonderware Technical Support.

#### InBatch Report Times Out

© 2011 Invensys Systems, Inc. All rights reserved. No part of the material protected by this copyright may be reproduced or utilized in any form or by any means, electronic or mechanical, including photocopying, recording, broadcasting, or by anyinformation storage and retrieval system, without permission in writing from Invensys Systems, Inc. Terms of Use.